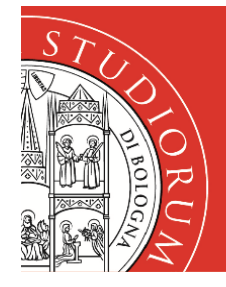

## SERVIZI INFORMATICI

### INSTALLAZIONE STAMPANTE KYOCERA TASKALFA 4012; SU LINUX Alfa-stampa1 Alfa-stampa2

### Premessa

Per il SO Linux risulta complesso fare istruzioni relative a tutte le distribuzioni e a tutte le configurazioni. In ogni caso questo documento contiene le informazioni minime indispensabili per l'installazione della stampante da utilizzare e adattare alla configurazione specifica di ognuno. L'ambiente di test a cui si fa riferimento in questo documento è Ubuntu 18.04 LTS 64 bit, con i seguenti pacchetti (e relative dipendenze) installati:

- libsmbclient
- smbclient
- python-smbc
- python3-smbc

#### Suggerimenti relativi ad altre distribuzioni

Su **Fedora** installare i pacchetti:

- python3-smbc
- system-config-printer

Su Archlinux installare i pacchetti:

- python-pysmb
- libwbclient
- smbclient

Dopo l'eventuale installazione dei pacchetti, riavviare il servizio CUPS: sudo service cups restart

#### Installazione Driver

- 1. Per prima cosa bisogna andare sul sito di Kyocera e scaricare il driver opportuno.
- 2. Per la Taskalfa 4012i utilizzare il seguente link: <u>https://www.kyoceradocumentsolutions.it/index/Service Departement /Richiesta di Supp</u> <u>orto Tecnico/download center.false. .TASKALFA4012I. .IT.html</u>
- 3. Cercare la sezione relativa ai sistemi Linux e scaricare il driver.
- 4. Unzippare il driver scaricato contenente il PPD da utilizzare in seguito (punto 11)

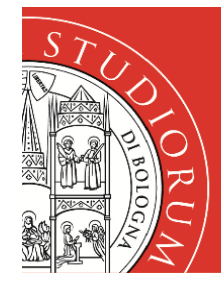

#### ALMA MATER STUDIORUM UNIVERSITÀ DI BOLOGNA CAMPUS DI CESENA

# SERVIZI INFORMATICI

### Installazione Stampante

I. Aprire le Impostazioni di sistema  $\rightarrow$  Dispositivi  $\rightarrow$  Stampanti

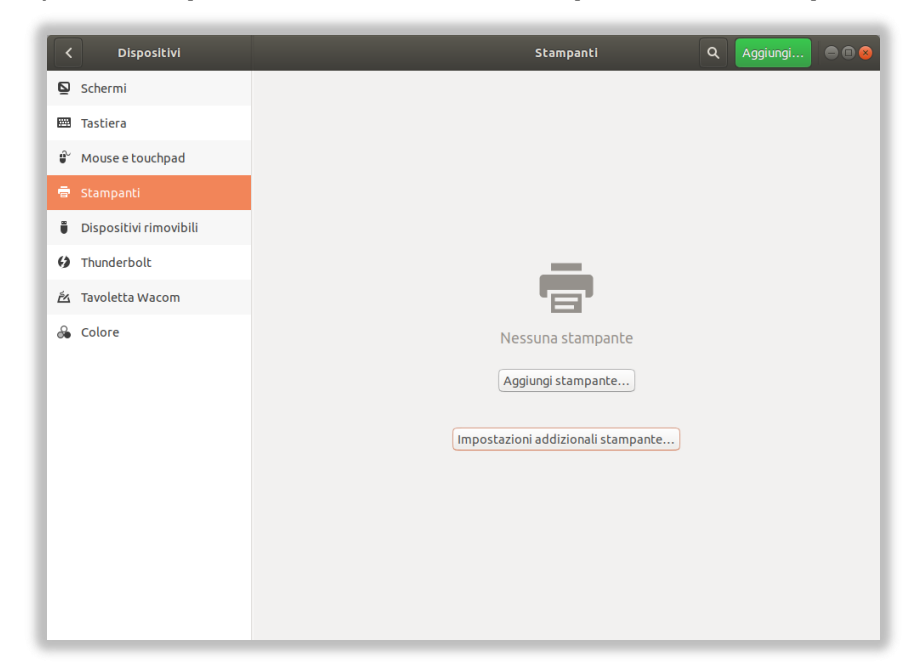

2. Cliccare su Impostazioni addizionali stampante...

2bis. Per Fedora o con desktop KDE da terminale lanciare system-config-printer

3. Cliccare su Aggiungi

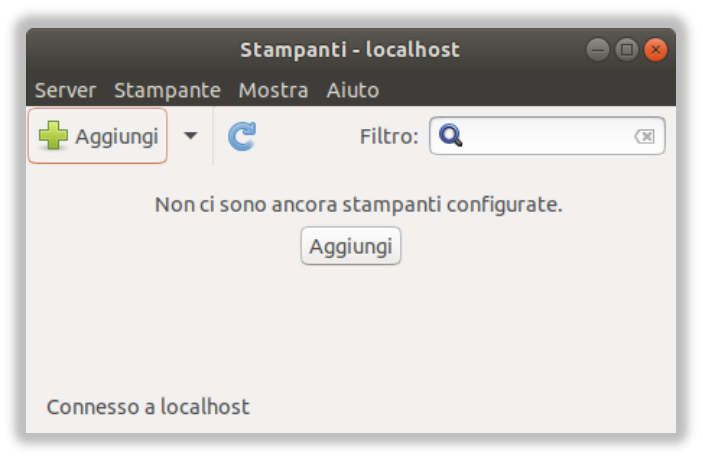

- Espandere la voce Stampante di rete e selezionare Stampante Windows via SAMBA
   Configurare nell'indirizzo il Server di stampa:
- alfa-srv.campusfc.dir.unibo.it/ N.B. la barra finale è importante
- 6. Cliccare su Sfoglia...

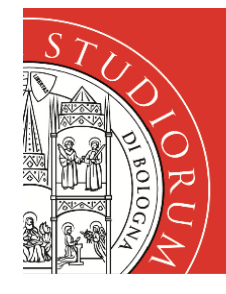

### SERVIZI INFORMATICI

7. Inserire le credenziali istituzionali UniBO (DSA) per sfogliare l'elenco delle condivisioni.

|     | _                                                                       | Autent         | icazione 😣 |  |
|-----|-------------------------------------------------------------------------|----------------|------------|--|
|     | È necessario autenticarsi per accedere a alfa-srv.campusfc.dir.unibo.it |                |            |  |
| C   | Nome utente:                                                            | pinco.pallino3 | ]          |  |
| 3 A | Dominio:                                                                | STUDENTI       | )          |  |
|     | Password:                                                               | •••••          | )          |  |
|     |                                                                         |                | Annulla OK |  |

**Nome utente:** nome.cognome se nello username originario è presente anche un numero, inserire anche quello es: **Nome utente:** pinco.pallino3

#### Dominio: STUDENTI

**Password:** inserire la password associata alle credenziali istituzionali

| 8. | Cercare la stampante desiderata nell'elenco |     |   |
|----|---------------------------------------------|-----|---|
|    | della finestra <b>Esploratore SMB</b> .     | - 1 | C |
|    | In questo caso il nome della stampante è    | - 1 | • |
|    | - ALFA-Stampa1 (vicino alla reception)      |     |   |
|    | oppure                                      | - 1 |   |

- ALFA-Stampa2 (verso l'uscita)

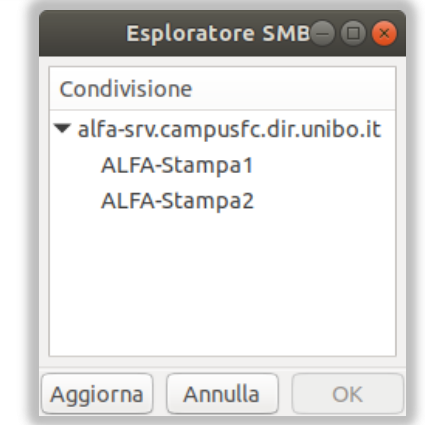

9. Selezionare Imposta ora i dettagli di autenticazione e immettere le credenziali DSA.

| Periferiche       Stampante SMB         Generic CUPS-BRF       smb:// \scampusfc.dir.unibo.it/ALFA-S         Inserire l'URI       smb:// \scampusfc.dir.unibo.it/ALFA-S         Stampante di rete       smb:// \scampusfc.dir.unibo.it/ALFA-S         Stampante di rete       smb:// \scampusfc.dir.unibo.it/ALFA-S         Stampante di rete       smb:// \scampusfc.dir.unibo.it/ALFA-S         Stampante di rete       smb:// \scampusfc.dir.unibo.it/ALFA-S         Stampante Vindows via SAMBA       O Imposta ora i dettagli di autenticazione         AppSocket/HP JetDirect       Notifica all'utente se è richiesta l'aut         Host o stampante LPD/LPR       Internet Printing Protocol (http:         Internet Printing Protocol (ipp)       Nome utente:         STUDEN       Verifica <ul> <li>Connessione</li> <li>Stampante Windows via SAMBA</li> </ul> |                                                             |
|----------------------------------------------------------------------------------------------------|-------------------------------------------------------------|
| Generic CUPS-BRF<br>Inserire l'URI<br>Stampante di rete<br>Trova una stampante di rete<br>Stampante Windows via SAMBA<br>AppSocket/HP JetDirect<br>Host o stampante LPD/LPR<br>Internet Printing Protocol (http<br>Internet Printing Protocol (ipp)<br>Internet Printing Protocol (ipps                                                                                                    |                                                             |
|                                                                                                    | ampa1 Sfoglia<br>Inte<br>enticazione<br>ne<br>TI\pinco.pall |

Nel dettaglio:

**Nome utente:** inserire le proprie credenziali istituzionali precedute dal dominio in lettere maiuscole e dalla barra (quella prima dell'1)

**Nome utente:** STUDENTE\nome.cognome Attenzione nei casi in cui l'account originario aveva un numero alla fine (ad es.

pinco.pallino3) e in seguito è diventato (alias) pinco.pallino@unibo.it.

In questo caso occorre utilizzare lo username originario

Nome utente: PERSONALE\pinco.pallino3

**Password:** inserire la password associata alle credenziali istituzionali

**N.B.** premendo **Verifica** verrà visualizzato un errore, ma se le credenziali inserite sono giuste la stampante funzionerà correttamente.

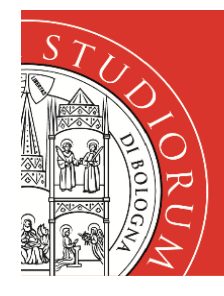

#### ALMA MATER STUDIORUM UNIVERSITÀ DI BOLOGNA CAMPUS DI CESENA

## SERVIZI INFORMATICI

- 10. Cliccare su Avanti o su Inoltra.
- II. A questo punto partirà l'installazione dei Driver

| 0 | Ricerca            |
|---|--------------------|
| Ĕ | Ricerca dei driver |
|   |                    |
|   | Annulla            |

12. Nella finestra di **Scelta del driver** selezionare la voce **Fornire il file PPD** cercando **Kyocera TASKalfa 4012i.PPD** nella cartella unzippata contenente i driver scaricati precedentemente. Cliccare su **Inoltra** oppure **Avanti.** 

| Anr | nulla           | Selezionare un file                   | Q Apri            |
|-----|-----------------|---------------------------------------|-------------------|
| Ø   |                 |                                       |                   |
| 企   |                 | Nome Dimensione                       | Data di modifica  |
|     |                 | 🗋 Kyocera CS 3212i.PPD 124,2 kB       | 19 nov 2017       |
|     | Documenti       | La Kyocera CS 4012i.PPD 124,2 kB      | 19 nov 2017       |
|     |                 | 🗋 Kyocera TASKalfa 3212i.PPD 124,2 kB | 19 nov 2017       |
| D   | Immagini        | Kyocera TASKalfa 4012i.PPD 124,2 kB   | 19 nov 2017       |
| 99  | Musica          |                                       |                   |
| ⇒   |                 |                                       |                   |
| ,   |                 |                                       |                   |
|     |                 |                                       |                   |
| +   | Altre posizioni |                                       |                   |
|     |                 |                                       |                   |
|     |                 |                                       |                   |
|     |                 |                                       |                   |
|     |                 |                                       |                   |
|     |                 |                                       |                   |
|     |                 |                                       |                   |
|     |                 |                                       |                   |
|     |                 |                                       |                   |
|     |                 |                                       |                   |
|     |                 |                                       |                   |
|     |                 |                                       |                   |
|     |                 |                                       |                   |
|     |                 |                                       |                   |
|     |                 | File PPD (* and * PPD * and az * PP   | 0 07 * PPD (CZ) - |
|     |                 | пе РРО (".рро, ".РРО, ".рро.92, ".РР  |                   |

13. Una volta fornito il PPD viene presentata una schermata con le opzioni installabili della stampante. Selezionare i settaggi come in figura: cassetti 3 e 4, finitura 1000 fogli, unità di pinzatura, hard disk, separatore lavori destro.

|                             | Nuova stampante 🗧 🗐                                       |
|-----------------------------|-----------------------------------------------------------|
| Opzioni installabili        |                                                           |
| Questo driver supporta haro | lware aggiuntivo che si potrebbe trovare nella stampante. |
| Alimentatori Carta :        | Cassetti 3, 4 🔹                                           |
| Separatore lavori interno:  | Installato 🔻                                              |
| 🗆 Mailbox                   |                                                           |
| Punch Unit                  |                                                           |
| Finitura:                   | Finitura 1000 fogli 🔻                                     |
| Disco Opzionale:            | Hard disk 👻                                               |
|                             |                                                           |
|                             |                                                           |
|                             |                                                           |
|                             |                                                           |
|                             |                                                           |
|                             |                                                           |
|                             |                                                           |
|                             | Indietro Annulla Inoltra                                  |

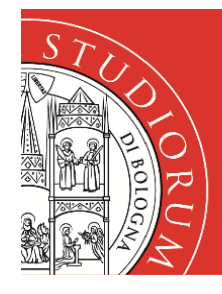

#### ALMA MATER STUDIORUM UNIVERSITÀ DI BOLOGNA CAMPUS DI CESENA

## SERVIZI INFORMATICI

- 14. Confermare premendo Avanti o Inoltra.
- 15. Descrivere la stampante, inserendo come nome breve quello della condivisione. Descrizione e posizione possono essere utili per individuare precisamente la stampante.

| Nuova stampante 💿 💿 🐼                                                                                         |                                    |
|----------------------------------------------------------------------------------------------------|------------------------------------|
| Descrivere la stampante                                                                                       |                                    |
| <b>Nome della stampante</b><br>Nome breve per questa stampante, per esempio «laserjet»                        | Nome della stampante:              |
| ALFA-Stampa1                                                                                                  | ALFA-Stampa1                       |
| <b>Descrizione</b> (facoltativa)<br>Descrizione comprensibile per gli utenti, come «HP LaserJet con Duplexer» | Descrizione:                       |
| Kyocera TASKalfa 4012i                                                                                        | Kyocera TaskAlfa 4012i             |
| <b>Posizione</b> (opzionale)<br>Posizione comprensibile per gli utenti, come «Laboratorio 1»                  |                                    |
| Sala ALFA - accanto alla reception                                                                            | Posizione:                         |
|                                                                                                    | Sala ALFA - accanto alla reception |
|                                                                                                    |                                    |
|                                                                                                    |                                    |
|                                                                                                    |                                    |
|                                                                                                    |                                    |
| Indietro Annulla Applica                                                                                      |                                    |

- 16. Cliccando su **Applica** verrà chiesto se stampare una pagina di prova.
- 17. L'installazione è **conclusa**.

In maniera del tutto identica è possibile installare anche la **ALFA-Stampa2** che si trova invece accanto all'uscita.

### Quote Stampa

Sarà possibile stampare sulle stampanti della Sala ALFA solo se si ha un numero sufficiente di quote stampa.

Per questo occorre necessariamente fare nell'ordine i seguenti passaggi:

- I. fare login su uno dei PC fissi della Sala,
- 2. portare 1 risma da 500 fogli di qualità/grammatura 80 g/cm2,
- 3. farsi aumentare di 500 la propria quota stampa dal personale di presidio.

**NOTA:** È possibile utilizzare un massimo di 1000 quote stampa per ogni anno accademico (da settembre fino a luglio).